# RV130およびRV130Wでのスケジュールの設定

### 目的

スケジュールは、ファイアウォールアクセスルールとインターネットアクセスポリシーに適 用できます。つまり、ルールまたはポリシーは、そのルールまたはポリシーをルータに適用 する必要がある時間に応じてスケジュールできます。管理者は、ルータのルールまたはポリ シーを特定の開始時刻と終了時刻でスケジュールできます。その結果、ルータは週の特定の 時間にネットワークへのトラフィックをブロックまたは許可できます。

このドキュメントの目的は、RV130およびRV130Wでスケジュールを追加、編集、および削除する方法を説明することです。

## 該当するデバイス

- RV130
- RV130W

#### スケジュールの追加

ステップ1:Router Configuration Utilityにログインし、**Firewall > Schedule Management**の順 に選択します。「スケジュー*ル管理」ページ*が開きます。

| Schedule Management |                    |             |        |            |          |  |  |
|---------------------|--------------------|-------------|--------|------------|----------|--|--|
|                     | Sche               | edule Table |        |            |          |  |  |
|                     |                    | Name        | Days   | Start Time | End Time |  |  |
|                     | No data to display |             |        |            |          |  |  |
|                     | Ad                 | d Row Edit  | Delete |            |          |  |  |
|                     | S                  | ave Cancel  |        |            |          |  |  |

ステップ2:[Add Row] をクリックして、新しいスケジュールを追加します。

| Schedule Table     |        |                     |  |  |  |
|--------------------|--------|---------------------|--|--|--|
| Name               | Days   | Start Time End Time |  |  |  |
| No data to display |        |                     |  |  |  |
| Add Row Edit       | Delete |                     |  |  |  |

[Add/Edit Schedules] ページが開きます。

| Add/Edit Schedules                                                                      |  |  |  |  |
|-----------------------------------------------------------------------------------------|--|--|--|--|
| Add/Edit Schedules Configuration                                                        |  |  |  |  |
| Name:                                                                                   |  |  |  |  |
| Scheduled Days                                                                          |  |  |  |  |
| Do you want this schedule to be active on all days or specific days?                    |  |  |  |  |
| All Days 👻                                                                              |  |  |  |  |
| Monday:                                                                                 |  |  |  |  |
| Tuesday:                                                                                |  |  |  |  |
| Wednesday:                                                                              |  |  |  |  |
| Thursday:                                                                               |  |  |  |  |
| Friday:                                                                                 |  |  |  |  |
| Saturday:                                                                               |  |  |  |  |
| Sunday:                                                                                 |  |  |  |  |
| Scheduled Time of Day                                                                   |  |  |  |  |
| Do you want this schedule to be active on all days or at specific times during the day? |  |  |  |  |
| All Times 👻                                                                             |  |  |  |  |
| Start time: 12 - Hours 00 - Minutes AM -                                                |  |  |  |  |
| End time: 12 - Hours 00 - Minutes AM -                                                  |  |  |  |  |
| Save Cancel Back                                                                        |  |  |  |  |

ステップ3:[Name] フィールドに新しいスケジュールの名前を入力します。

| Add/Edit Schedules Configuration                                     |                 |  |  |  |  |
|----------------------------------------------------------------------|-----------------|--|--|--|--|
| Name:                                                                | TThWeekends     |  |  |  |  |
| Scheduled Days                                                       |                 |  |  |  |  |
| Do you want this schedule to be active on all days or specific days? |                 |  |  |  |  |
|                                                                      | Specific Days 👻 |  |  |  |  |

ステップ4:[Scheduled Days] ドロップダウンメニューから[All Days] または[Specific Days] を選択します。スケジュールを毎日実行する場合は[All Days] を選択し、選択した日にスケ ジュールを実行する場合は[Specific Days] を選択します。[All Days] を選択した場合は、ス テップ6に進みます。

| Add/Edit Schedules Configuration                                     |                                       |  |  |  |
|----------------------------------------------------------------------|---------------------------------------|--|--|--|
| Name:                                                                | T Th Weekend Schedules                |  |  |  |
| Scheduled Days                                                       |                                       |  |  |  |
| Do you want this schedule to be active on all days or specific days? |                                       |  |  |  |
| Monday:                                                              | All Days<br>All Days<br>Specific Days |  |  |  |
| Tuesday:                                                             |                                       |  |  |  |
| Wednesday:                                                           |                                       |  |  |  |
| Thursday:                                                            |                                       |  |  |  |
| Friday:                                                              |                                       |  |  |  |
| Saturday:                                                            |                                       |  |  |  |
| Sunday:                                                              |                                       |  |  |  |

ステップ5:スケジュールをアクティブにする特定の日の次のチェックボックスをオンにし ます。

| Add/Edit Schedules                                                                      |                                                         |  |  |  |  |  |
|-----------------------------------------------------------------------------------------|---------------------------------------------------------|--|--|--|--|--|
| Add/Edit Sch                                                                            | Add/Edit Schedules Configuration                        |  |  |  |  |  |
| Name:                                                                                   | T Th Weekend Schedules                                  |  |  |  |  |  |
| Scheduled D                                                                             | Scheduled Days                                          |  |  |  |  |  |
| Do you want t                                                                           | his schedule to be active on all days or specific days? |  |  |  |  |  |
|                                                                                         | Specific Days 👻                                         |  |  |  |  |  |
| Monday:                                                                                 |                                                         |  |  |  |  |  |
| Tuesday:                                                                                |                                                         |  |  |  |  |  |
| Wednesday:                                                                              |                                                         |  |  |  |  |  |
| Thursday:                                                                               |                                                         |  |  |  |  |  |
| Friday:                                                                                 |                                                         |  |  |  |  |  |
| Saturday:                                                                               |                                                         |  |  |  |  |  |
| Sunday:                                                                                 |                                                         |  |  |  |  |  |
| Scheduled Time of Day                                                                   |                                                         |  |  |  |  |  |
| Do you want this schedule to be active on all days or at specific times during the day? |                                                         |  |  |  |  |  |
|                                                                                         | Specific Times 👻                                        |  |  |  |  |  |
| Start time:                                                                             | 12 - Hours 00 - Minutes AM -                            |  |  |  |  |  |
| End time:                                                                               | 10 ▼ Hours 00 ▼ Minutes PM ▼                            |  |  |  |  |  |

ステップ6:[Scheduled Time of Day] ドロップダウンメニューから[All Times] または[Specific Times] を選択します。スケジュールを連続して実行する場合は[All Times] を、指定した期 間にスケジュールを実行する場合は[Specific Times] を選択します。[All Times] を選択した 場合は、ステップ8に進みます。

| Scheduled Time of Day |                                                                                         |  |  |  |
|-----------------------|-----------------------------------------------------------------------------------------|--|--|--|
| Do you want t         | Do you want this schedule to be active on all days or at specific times during the day? |  |  |  |
|                       | All Times 🔹                                                                             |  |  |  |
| Start time:           | All Times<br>Specific Times Minutes AM 👻                                                |  |  |  |
| End time:             | 12 - Hours 00 - Minutes AM -                                                            |  |  |  |

ステップ7:ステップ6で[Specific Times] を選択した場合は、[Start time] セクションでアク ティブスケジュールの開始時間を設定します。

| Scheduled Time of Day                                                                   |                              |  |  |  |
|-----------------------------------------------------------------------------------------|------------------------------|--|--|--|
| Do you want this schedule to be active on all days or at specific times during the day? |                              |  |  |  |
|                                                                                         | Specific Times 👻             |  |  |  |
| Start time:                                                                             | 12 - Hours 00 - Minutes AM - |  |  |  |
| End time:                                                                               | 10 - Hours 00 - Minutes PM - |  |  |  |

ステップ8:[End time]フィールドで、アクティブなスケジュールの終了時間を設定します。

| Scheduled Time of Day                                                                   |                              |  |  |  |
|-----------------------------------------------------------------------------------------|------------------------------|--|--|--|
| Do you want this schedule to be active on all days or at specific times during the day? |                              |  |  |  |
|                                                                                         | Specific Times 👻             |  |  |  |
| Start time:                                                                             | 12 - Hours 00 - Minutes AM - |  |  |  |
| End time:                                                                               | 10 - Hours 00 - Minutes PM - |  |  |  |

ステップ9:[Save] をクリックして、新しく設定したスケジュールを保存します。

| Add/Edit Schedules |                                                                                         |  |  |  |  |
|--------------------|-----------------------------------------------------------------------------------------|--|--|--|--|
| Add/Edit Sch       | edules Configuration                                                                    |  |  |  |  |
| Name:              | T Th Weekend Schedules                                                                  |  |  |  |  |
| Scheduled Da       | Scheduled Days                                                                          |  |  |  |  |
| Do you want th     | nis schedule to be active on all days or specific days?                                 |  |  |  |  |
|                    | Specific Days 👻                                                                         |  |  |  |  |
| Monday:            |                                                                                         |  |  |  |  |
| Tuesday:           |                                                                                         |  |  |  |  |
| Wednesday:         |                                                                                         |  |  |  |  |
| Thursday:          |                                                                                         |  |  |  |  |
| Friday:            |                                                                                         |  |  |  |  |
| Saturday:          |                                                                                         |  |  |  |  |
| Sunday:            |                                                                                         |  |  |  |  |
| Scheduled Ti       | Scheduled Time of Day                                                                   |  |  |  |  |
| Do you want th     | Do you want this schedule to be active on all days or at specific times during the day? |  |  |  |  |
|                    | Specific Times 👻                                                                        |  |  |  |  |
| Start time:        | 12 - Hours 00 - Minutes AM -                                                            |  |  |  |  |
| End time:          | 10 ▼ Hours 00 ▼ Minutes PM ▼                                                            |  |  |  |  |
| Save               | Cancel Back                                                                             |  |  |  |  |

新しく設定したスケジュールがスケジュール表に*追加されま*す。

| Schedule Management Configuration settings have been saved successfully |                     |                                     |            |          |  |  |
|-------------------------------------------------------------------------|---------------------|-------------------------------------|------------|----------|--|--|
| Sched                                                                   | Name                | Days                                | Start Time | End Time |  |  |
|                                                                         | TThWeekends         | Tuesday, Thursday, Saturday, Sunday | 12:00 AM   | 10:00 PM |  |  |
| Add                                                                     | Add Row Edit Delete |                                     |            |          |  |  |
| Save Cancel                                                             |                     |                                     |            |          |  |  |

# スケジュールの編集

ステップ1:[*Schedule Management*]ページで*、編集*するスケジュールの横にあるチェックボ ックスをオンにします。

| Schedule Management Configuration settings have been saved successfully |      |            |          |  |  |
|-------------------------------------------------------------------------|------|------------|----------|--|--|
| Schedule Table                                                          |      |            |          |  |  |
| Name Name                                                               | Days | Start Time | End Time |  |  |
| TThWeekends                                                             |      |            | 10:00 PM |  |  |
| Add Row Edit Delete                                                     |      |            |          |  |  |
| Save Cancel                                                             |      |            |          |  |  |

### ステップ2:[Edit] をクリックしてスケジュールを編集します。

| Schedule Management                                 |      |            |          |
|-----------------------------------------------------|------|------------|----------|
| Configuration settings have been saved successfully |      |            |          |
|                                                     |      |            |          |
| Schedule Table                                      |      |            |          |
| Name Name                                           | Days | Start Time | End Time |
| TThWeekends                                         |      |            | 10:00 PM |
| Add Row Edit Delete                                 |      |            |          |
| Save Cancel                                         |      |            |          |

[Add/Edit Schedules] ページが開きます。

| Add/Edit Schedules                                                                      |                              |  |
|-----------------------------------------------------------------------------------------|------------------------------|--|
| Add/Edit Sch                                                                            | edules Configuration         |  |
| Name:                                                                                   | T Th Weekend Schedules       |  |
| Scheduled Days                                                                          |                              |  |
| Do you want this schedule to be active on all days or specific days?                    |                              |  |
|                                                                                         | Specific Days 👻              |  |
| Monday:                                                                                 |                              |  |
| Tuesday:                                                                                |                              |  |
| Wednesday:                                                                              |                              |  |
| Thursday:                                                                               |                              |  |
| Friday:                                                                                 |                              |  |
| Saturday:                                                                               |                              |  |
| Sunday:                                                                                 |                              |  |
| Scheduled Time of Day                                                                   |                              |  |
| Do you want this schedule to be active on all days or at specific times during the day? |                              |  |
|                                                                                         | Specific Times 👻             |  |
| Start time:                                                                             | 12 - Hours 00 - Minutes AM - |  |
| End time:                                                                               | 10 ▼ Hours 00 ▼ Minutes PM ▼ |  |

ステップ3:必要に応じてパラメータを再設定し、Saveをクリックします。

### スケジュールの削除

ステップ1:[*Schedule Management*]ペ*ージで*、削除するスケジュールの横にあるチェックボ ックスをオンにします。

| Schedule Management Configuration settings have been saved successfully |      |            |          |  |
|-------------------------------------------------------------------------|------|------------|----------|--|
| Schedule Table                                                          |      |            |          |  |
| Name                                                                    | Days | Start Time | End Time |  |
| TThWeekends                                                             |      |            |          |  |
| Add Row Edit Delete                                                     |      |            |          |  |
| Save Cancel                                                             |      |            |          |  |

#### ステップ2:[Delete] をクリックしてスケジュールを削除します。

| Schedule Management                                 |      |      |            |          |  |
|-----------------------------------------------------|------|------|------------|----------|--|
| Configuration settings have been saved successfully |      |      |            |          |  |
| Schedule Table                                      |      |      |            |          |  |
|                                                     | Name | Days | Start Time | End Time |  |
|                                                     |      |      |            |          |  |
| Add Row Edit Delete                                 |      |      |            |          |  |
| Save Cancel                                         |      |      |            |          |  |

#### ステップ3:[Save] をクリックして設定を保存します。

| Schedule Management                                 |                                     |            |          |  |
|-----------------------------------------------------|-------------------------------------|------------|----------|--|
| Configuration settings have been saved successfully |                                     |            |          |  |
| You must save before you can edit or delete.        |                                     |            |          |  |
| Schedule Table                                      |                                     |            |          |  |
| Name                                                | Days                                | Start Time | End Time |  |
| TThWeekends                                         | Tuesday, Thursday, Saturday, Sunday | 12:00 AM   | 10:00 PM |  |
| Add Row Edit Delete                                 |                                     |            |          |  |
| Save Cancel                                         |                                     |            |          |  |

翻訳について

シスコは世界中のユーザにそれぞれの言語でサポート コンテンツを提供するために、機械と人に よる翻訳を組み合わせて、本ドキュメントを翻訳しています。ただし、最高度の機械翻訳であっ ても、専門家による翻訳のような正確性は確保されません。シスコは、これら翻訳の正確性につ いて法的責任を負いません。原典である英語版(リンクからアクセス可能)もあわせて参照する ことを推奨します。